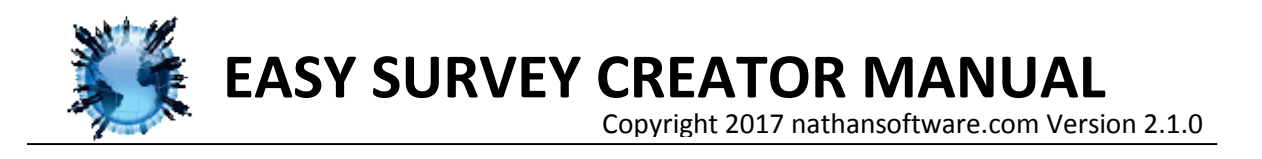

| STARTING UP                   | 2  |
|-------------------------------|----|
| CREATING A SURVEY             | 2  |
| CREATING A NEW SURVEY         | 3  |
| LOADING A SURVEY              | 3  |
| IMPORTING A SURVEY            | 4  |
| DELETING A SURVEY             | 4  |
| CREATING A NEW QUESTION       | 4  |
| GETTING USER INPUT            | 5  |
| EDITING YOUR QUESTIONS        | 6  |
| MOVING QUESTIONS              | 7  |
| DELETING QUESTIONS            | 7  |
| DUPLICATE QUESTIONS           | 7  |
| SAVING YOUR SURVEY            | 8  |
| SETTING YOUR SURVEY AS ACTIVE | 8  |
| EXPORTING YOUR SURVEY         | 8  |
| ADVANCED OPTIONS              | 9  |
| CONFIGURING ADVANCED SETTINGS | 10 |
| SETTING A PASSWORD            | 10 |
| CHOOSING A SURVEY IMAGE       | 10 |
| SETTING THE SURVEY TEXT       | 11 |
| CONDUCTING A SURVEY           | 11 |
| ANALYZING SURVEY RESULTS      |    |
| SURVEY SUMMARY STATISTICS     | 14 |
| GRAPHICAL SUMMARYS            | 14 |
| SAVING SURVEY ANSWERS         | 16 |

The Easy Survey Creator by Nathan software is a powerful tool that allows quick creation, conducting and analysis of surveys. The Easy Survey Creator is easy to use and allows for modification of advanced settings which allow for customization of survey text and images and creation of passwords for the survey creator.

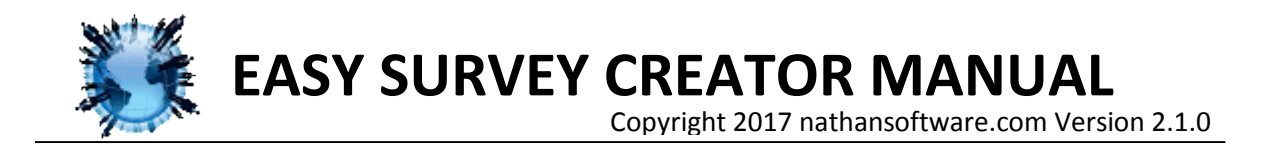

## **STARTING UP**

When the application is launched there are three main options for the three functions of the survey creator. The options are "Create a survey", "Conduct a survey", "Analyse Data"

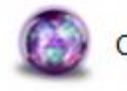

Create Survey

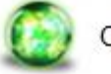

Conduct Survey

0

Analyse Data

At any time return to the Easy Survey Creator main menu by selecting the home icon at the top left

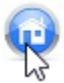

# **CREATING A SURVEY**

To begin create a survey by selecting the "Create a survey" button in the main menu.

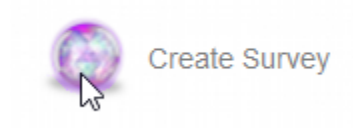

NOTE: the first time you will receive a password dialog view the <u>Advanced Survey Options</u> section for information about password setup

Once you have clicked on this option the Survey Creation menu will appear:

# Select one of the options below

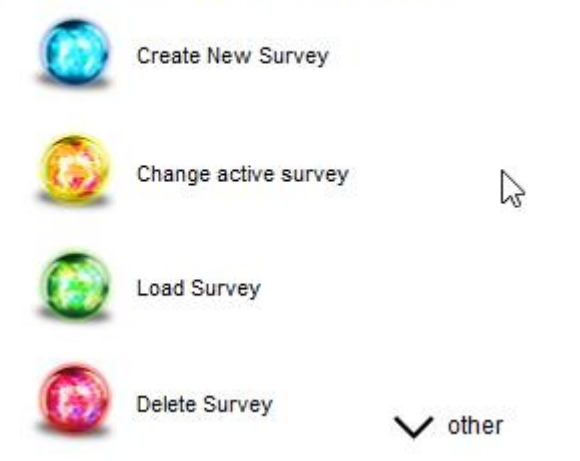

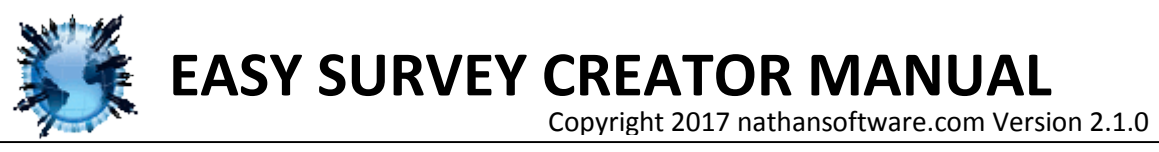

This menu allows you to create, edit, or

delete surveys. To return to this menu later select the "Options" button at the bottom right:

|   | Welcome to the          | Creator Menu |                      |
|---|-------------------------|--------------|----------------------|
| 0 | Add new question        | Save         | Set as Active survey |
|   |                         |              |                      |
|   |                         |              |                      |
|   |                         |              | $\frown$             |
| 6 | Advanced Configurations |              | Options              |

#### **CREATING A NEW SURVEY**

In the "Options" Menu Click on "Create New Survey":

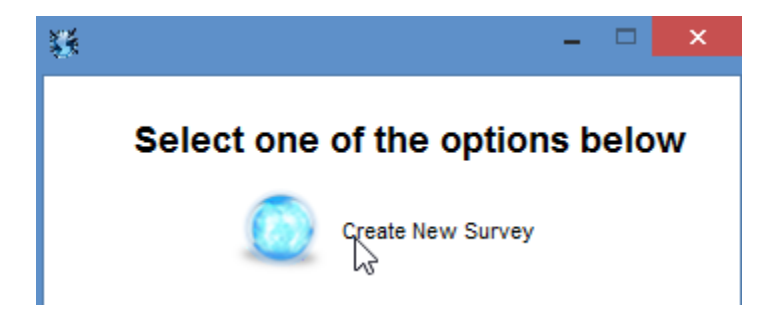

Then type the name of your new survey and click "create".

Enter file name here Create

NOTE: Make sure the name of your new survey is unique or you will replace your other surveys!

NOTE: See <u>Creating A New Questions</u> to learn how to make your survey have questions

#### LOADING A SURVEY

Instead of creating a new survey you can load a survey by selecting "Load Survey"

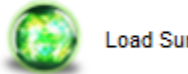

Load Survey

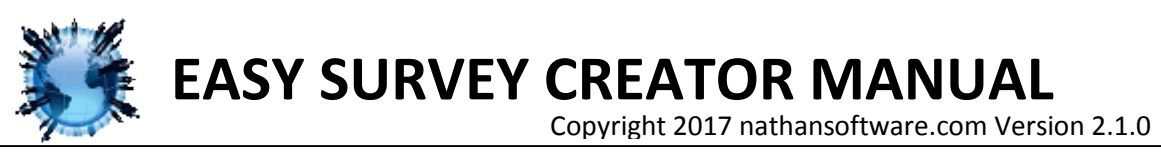

This will bring up an explorer window

which will allow you to navigate to a survey you have created. Survey by default are saved under *C*:\*Ques*\ in windows or your user folder \*Ques*\ in other operating systems.

### **IMPORTING A SURVEY**

The import survey option allows you to load surveys that other people have created.

Choose the "Options" button and then select "Other"

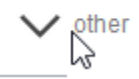

Then choose the option to "Import"

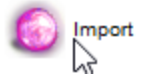

(Navigate through your documents and find the survey you want to import)

## **DELETING A SURVEY**

If you decide you want to delete a survey choose "Delete Survey"

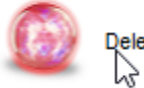

Delete Survey

Select the file\s you wish to delete and press "Delete"

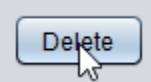

Then confirm the deletion

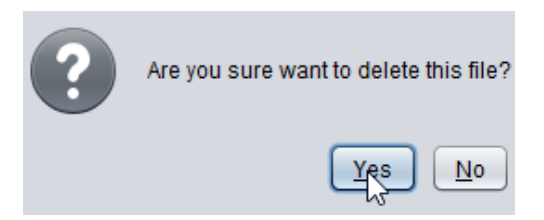

## **CREATING A NEW QUESTION**

Once you create a new survey you will be able to click "Add new question"

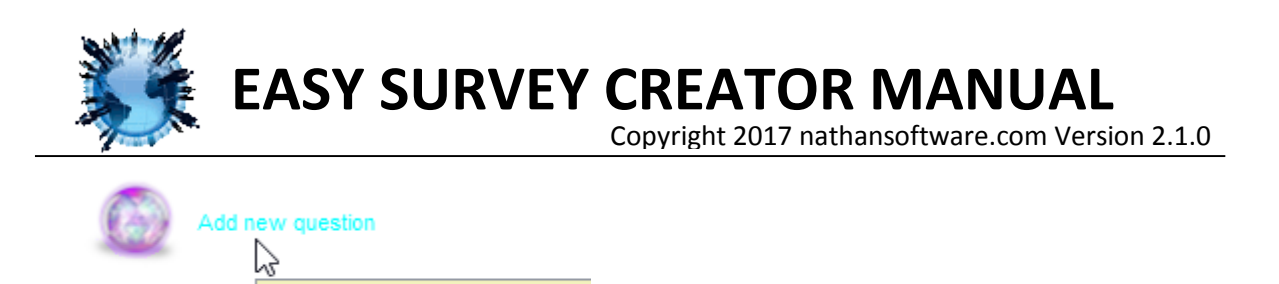

Then type the question you want to ask. Your question should include a question mark "?"

Question:

For example: "What is your favourite color?" or "How do you feel?"

Add a new question to this sur

Type the options you would like the user to have in the boxes below. You have the choice of filling in between **two** and **five** of the options.

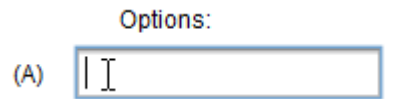

NOTE: You must fill in the boxes in order

| Question: | Which of these do you like mo: | Question: | Which of these do you like mo: |
|-----------|--------------------------------|-----------|--------------------------------|
|           | Options:                       |           | Options:                       |
| (A)       | Roses                          | (A)       | Roses                          |
| (B)       | Cake                           | (B)       | Cake                           |
| (C)       |                                | (C)       | Dogs                           |
| (D)       | Dogs                           | (D)       |                                |
| (E)       |                                | (E)       |                                |

You can continue to create as many questions as you would like

#### **GETTING USER INPUT**

You can get user responses for questions by checking the 'editable' button on the right side of the question:

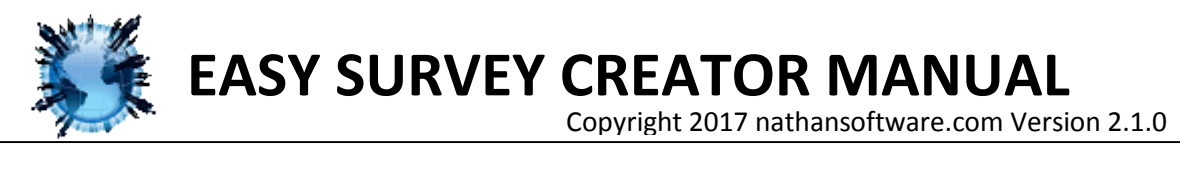

(E): Type how you are doing

## GO

This is a very useful tool that allows you to get custom responses, email addresses, or other answers from your questionnaire.

#### **EDITING YOUR QUESTIONS**

You can edit any question you have created by clicking on it

| "Question 1"> "Answer A" , "Answer B" , "Answer C" , "Answer D"              |  |
|------------------------------------------------------------------------------|--|
| "Question 2"> "Answer A" , "Answer B" , "Answer C"                           |  |
| "Question 3"> "Answer A" , "Answer B" , "Answer C"                           |  |
| "Question 4"> "Answer A" , "Answer B" , "Answer C" , "Answer D"              |  |
| "Question 5"> "Answer A" , "Answer B" , "Answer C" , "Answer D"              |  |
| "Question 6"> "Answer A" , "Answer B" , "Answer C" , "Answer D" , "Answer E" |  |
| "Question 7"> "Answer A" , "Answer B" , "Answer C"                           |  |
| "Question 8"> "Answer A" , "Answer B"                                        |  |

Then a window will open and you can change the text

| Question: Question 1 |          |  |  |  |  |
|----------------------|----------|--|--|--|--|
|                      | Optidas: |  |  |  |  |
| (A)                  | Answer A |  |  |  |  |
| (B)                  | Answer B |  |  |  |  |
| (C)                  | Answer C |  |  |  |  |
| (D)                  | Answer D |  |  |  |  |
| (E)                  |          |  |  |  |  |

When you have finished editing the question press "GO" to save your changes

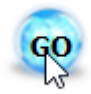

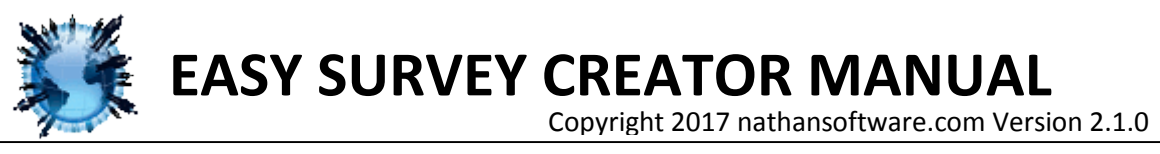

#### **MOVING QUESTIONS**

Right click on any questions in order to get advanced options

| "Question 1"> "Answer A" , "Answer B" , "Answer C" , "Answer D" |                         |  |  |  |
|-----------------------------------------------------------------|-------------------------|--|--|--|
| "Question 2"> "Answer A" , "Answer B" , "Answer C"              |                         |  |  |  |
| "Question 3"> "Answer A" , "Answer B" , "Answer C"              |                         |  |  |  |
| "Question 4"> "Answer A" , "Ar                                  | "Answer D"              |  |  |  |
| "Question 5"> "Answer A", "Ar Move Down                         | , "Answer D"            |  |  |  |
| "Question 6"> "Answer A" , "Ar Edit                             | "Answer D" , "Answer E" |  |  |  |
| "Question 7"> "Answer A", "Ar                                   |                         |  |  |  |
| "Question 8"> "Answer A", "Afromor D                            |                         |  |  |  |

You can rearrange your questions by moving them up or down. To move a question select "Move Up" or "Move Down" in the right-click menu and then choose how far you want to move it.

| "Question 6"> "Answer A" , "Answer |           |   | ver D" "Answer | E" |
|------------------------------------|-----------|---|----------------|----|
|                                    | Move Up   |   | 1              |    |
| "Question 7"> "Answer A" , "Answer | Move Down | • | 5              |    |
| "Question 8"> "Answer A" , "Answer | Edit      |   | All the way    |    |
|                                    | Duplicate |   |                |    |

## **DELETING QUESTIONS**

Under the right click menu you can delete questions by selecting delete.

| "Question 1"> "Answer A" , "Answer | Move Up<br>Move Down | • | /er D" |   |
|------------------------------------|----------------------|---|--------|---|
| "Question 2"> "Answer A" , "Answer | Edit                 |   |        |   |
| "Question 3"> "Answer A" , "Answer | Duplicate            |   |        |   |
| "Question 4"> "Answer A" , "Answer | Delete               |   | ver D" | j |

Note: Be careful because this option is <u>not</u> reversible!

#### **DUPLICATE QUESTIONS**

You also can duplicate question by selecting duplicate in the right click menu.

| "Question 1"> "Answer A" , "Answer B" | Move Up             | p. |  |
|---------------------------------------|---------------------|----|--|
| "Question 2"> "Answer A" , "Answer B" | Move Down           |    |  |
| "Question 3"> "Answer A" , "Answer B" | Edit                |    |  |
|                                       | Duplicate           |    |  |
| "Question 4"> "Answer A" , "Answer B" | Delete 😽            | P" |  |
| "Question 5"> "Answer A" , "Answer B" | , Answer C , Answer | D" |  |

Then a window will appear with the same text as the question you selected. You may modify any of the text and then select "GO" to create the new question.

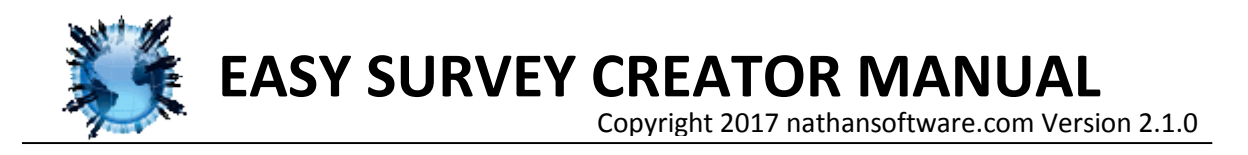

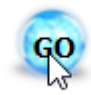

#### SAVING YOUR SURVEY

Make after you finish editing your survey you save it!

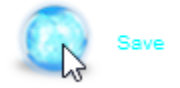

#### SETTING YOUR SURVEY AS ACTIVE

After saving, click on "Set as Active Survey" to set your survey to be used. Only one survey can be the active survey at any time.

*NOTE: The active survey is the ONLY survey which can be given. At any time you can change the active survey.* 

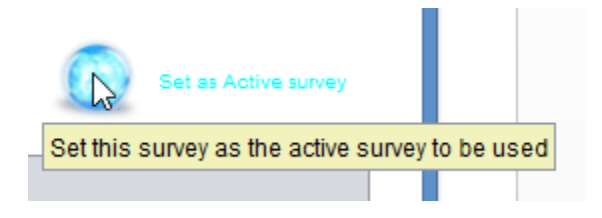

You also can set the active survey in the "Options" menu:

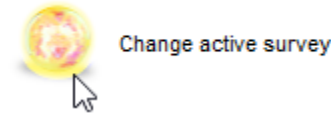

#### **EXPORTING YOUR SURVEY**

In order to allow other people to use your survey you can export it

Choose the "Options" button and then select "Other"

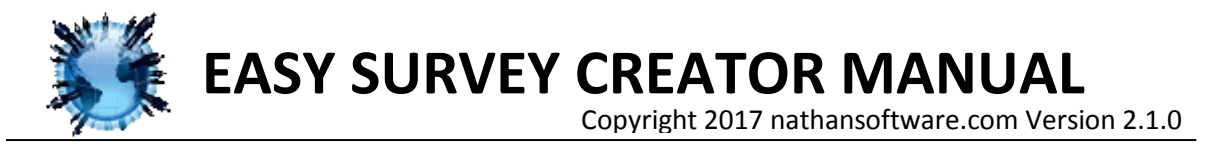

## Select one of the options below

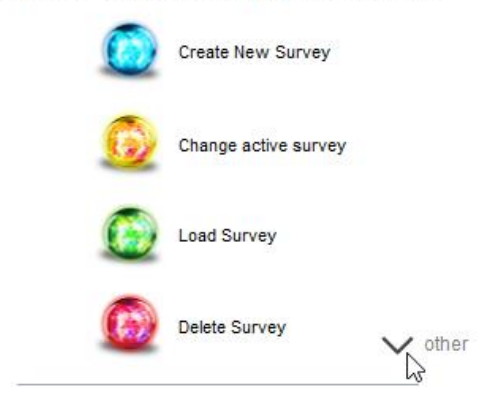

Choose "Export" and then select the survey you want to export

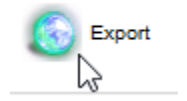

After you have chosen a survey then you can select a location for your survey to be exported to.

## **ADVANCED OPTIONS**

The first time you select an administrator tool ("Create Survey" or "Analyse Data") you will be prompted to set a password. The password is a simple option that blocks users who are taking surveys from creating, deleting, or modifying them.

Would you like to set a password for the admin tools of this program?

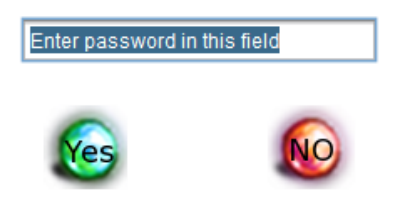

If you want to have a password type you password and select "Yes". After this each time you click on "Create Survey" or "Analyse Data" a password prompt will appear

Enter the password of the admin tools:

Enter password in this field

Continue

Only after the correct password is entered will the user be allowed to continue.

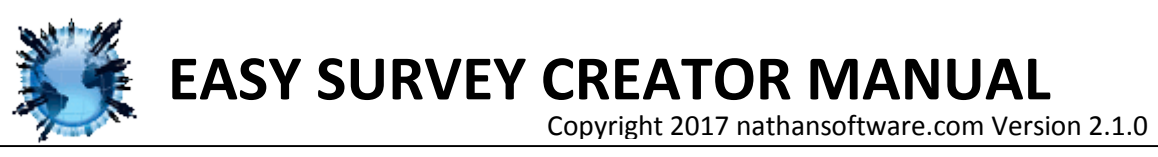

NOTE: If you are unable to remember

your password. Reset the Easy Survey Creator settings go to C:\Ques\ in windows (or your user folder \Ques\ in other operating systems) and delete the file "QuesLoad.txt"

## **CONFIGURING ADVANCED SETTINGS**

In order to configure the Easy Survey Creator advanced settings click "Advanced Configurations" under the Create a Survey menu.

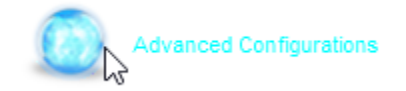

#### SETTING A PASSWORD

Type any password into the password field in order to lock the "Create a Survey" and "Analyse Data" options. If a password is set it must be typed once each time the application is launched in order to use these administrative tools.

Enter a password for admin tools: (type "none" to have none)

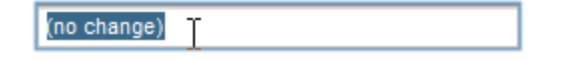

NOTE: Type "none" to have no password. Type "(no change)" to not change the current password

#### **CHOOSING A SURVEY IMAGE**

Either select a default image with the drop down box or select

NOTE: The recommended size for custom images is 650x300 pixels

| nter the location o | f the image to use for all surveys: |
|---------------------|-------------------------------------|
| No Change           | N                                   |
| No Change           | 2                                   |
| Bunny               |                                     |
| Cat                 |                                     |
| Monkey              |                                     |
| Wizard              |                                     |
| Woman               |                                     |

<sup>—</sup>ιο choose a custom image.

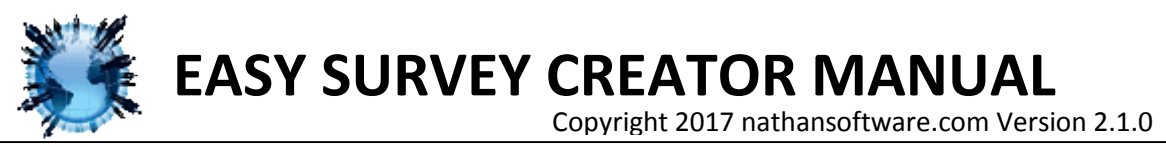

#### SETTING THE SURVEY TEXT

Type any text into this field to welcome users to ALL surveys. This option is not survey specific but applies to all your surveys.

| Enter the text to | display | before the | all surveys: |
|-------------------|---------|------------|--------------|
|-------------------|---------|------------|--------------|

| (no change) | T |  |
|-------------|---|--|
|             |   |  |

The text you type will be displayed in a survey followed by the question "What is your name?"

NOTE: In a survey this will be displayed. Include a period after your text.

THIS IS MY TEXT THAT I HAVE TYPED. What is your name?

Once you have finished configuring the advanced settings click "Save changes"

Save hanges

## **CONDUCTING A SURVEY**

Once you have created a survey people can take your survey by selecting "Conduct Survey"

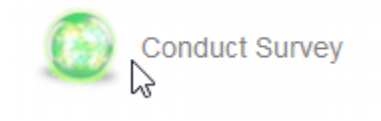

After selecting "Conduct Survey", enter your name.

| Francis Drake | Ι |
|---------------|---|
|               |   |

This will create a new user for this survey, so that your results can be analysed. If you take the same survey twice a replace dialog will appear

A file with this username already exists Would you like to overwrite this save file?

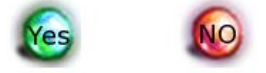

You can either replace your old save by clicking "Yes" or click "No" and change your user name

|  | Francis Drake2 | т |
|--|----------------|---|
|--|----------------|---|

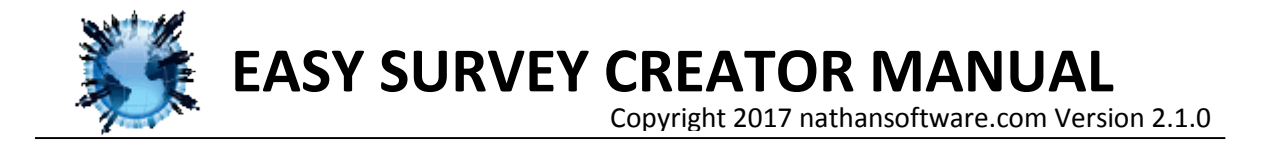

After this introduction questions will appear. Select one of the options

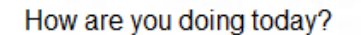

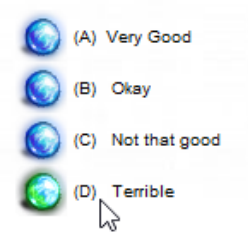

#### And then press the arrow to continue

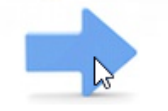

Some questions allow users to type their own responses:

Would you like to be contacted to share more thoughts about the LTP?

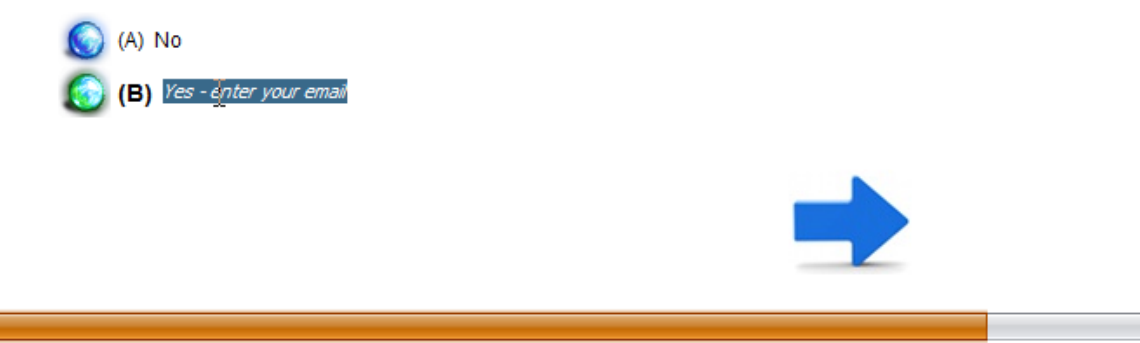

The user can type their own response into the text field.

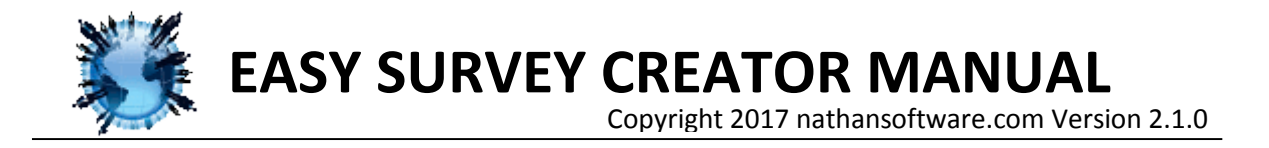

# **ANALYZING SURVEY RESULTS**

Once a survey has been taken you can analyse the results by selecting "Analyse Data"

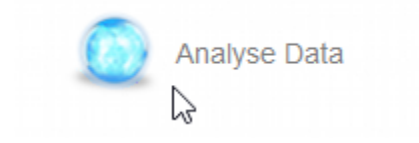

Once you have entered the analysis menu you can search for survey results by either "user name", "survey name" or both.

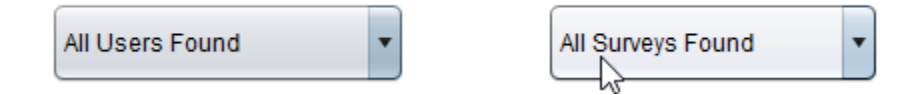

By clicking the drop down boxes you can filter the search results.

Once a survey is loaded you can view the time it was taken and the results of the survey in the text field.

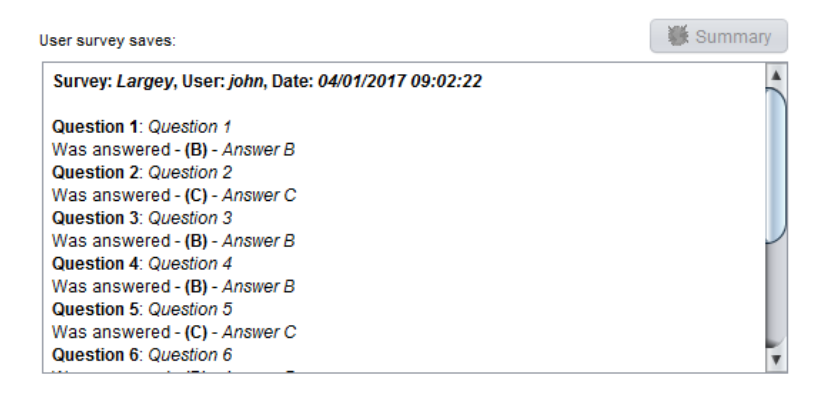

At the top of each survey the name and date are listed. Following that the questions and how the user answered them are shown.

If your filter has found more than one survey they will be separated by a dashed line.

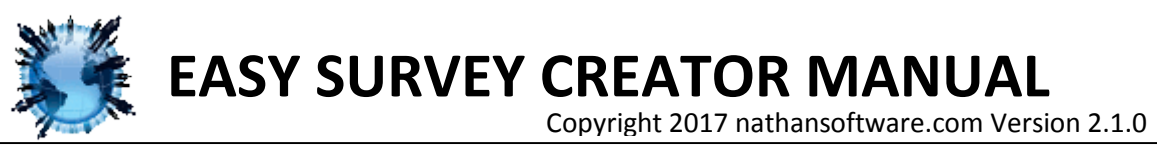

#### SURVEY SUMMARY STATISTICS

If you select a survey and the option 'All users found' you can get summary statistics for what All Users answered for that survey. Then choose your survey:

| 🔟 Main Menu        | Survey Answer<br>Select the criteria you | er Analysis<br>want to analyze:                          | Export 🚺 |
|--------------------|------------------------------------------|----------------------------------------------------------|----------|
| All Us             | ers Found                                | All Surveys Found                                        |          |
| Copyright NathanSo | oftware.com version 2.2.1                | All Surveys Found                                        | y V      |
|                    |                                          | Tony Goh්žoles Pizza Survey<br>YC Long Term Plan 2018 Su |          |

Once you do this the "Get Summary" button will no longer be grey and you can press it and get the summary statistics for you surveys.

| 👯 Get Summary: | • |
|----------------|---|
|                |   |

The summary statistics report number of users and the number of times each option was chosen in your survey.

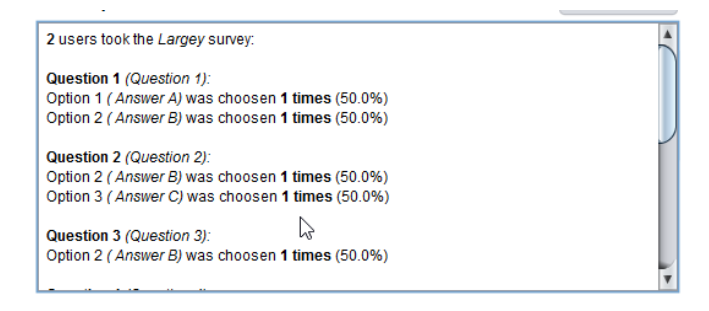

## **GRAPHICAL SUMMARYS**

Instead of a text summary you select the "Get Summary" button and choose "Pie Chart summary" or "Bar Graph summary".

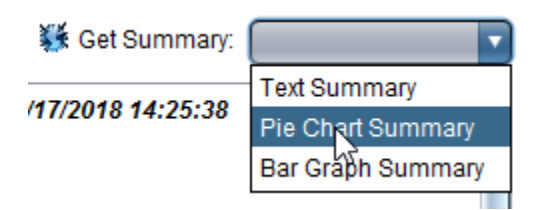

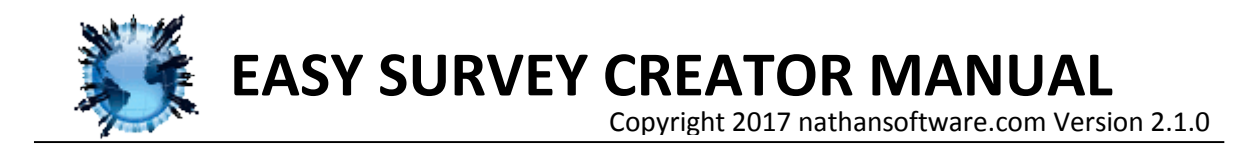

Your results will then be displayed in the field below:

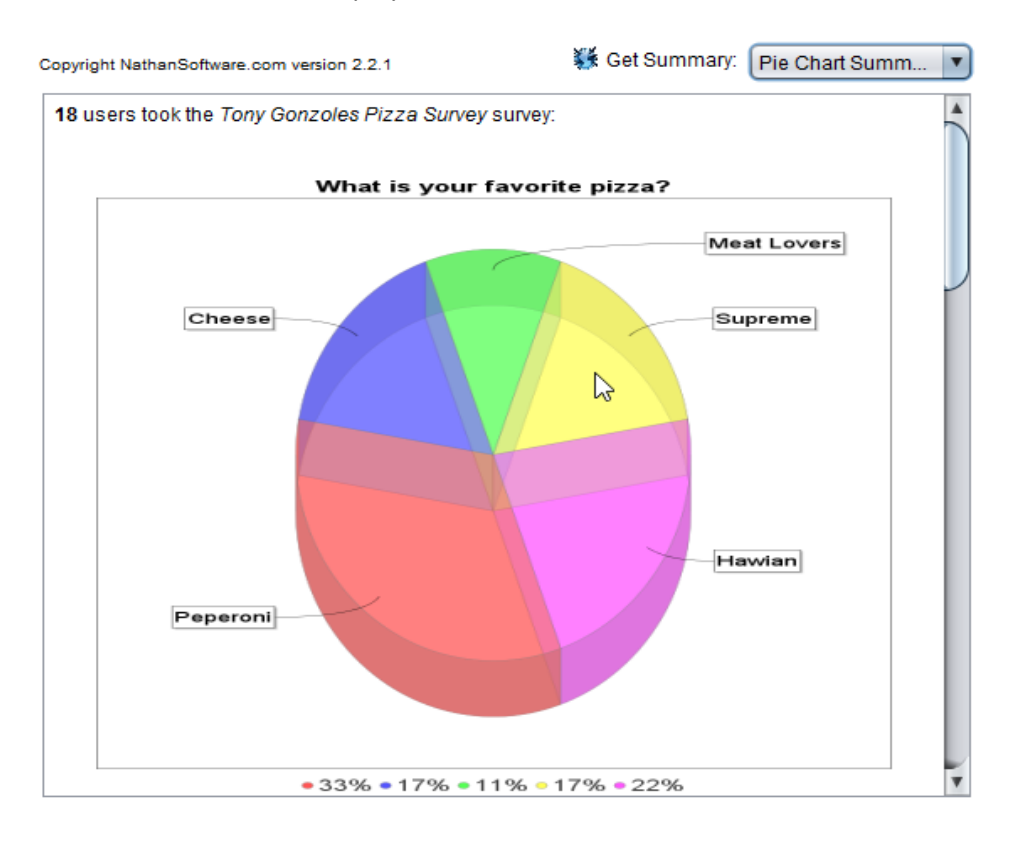

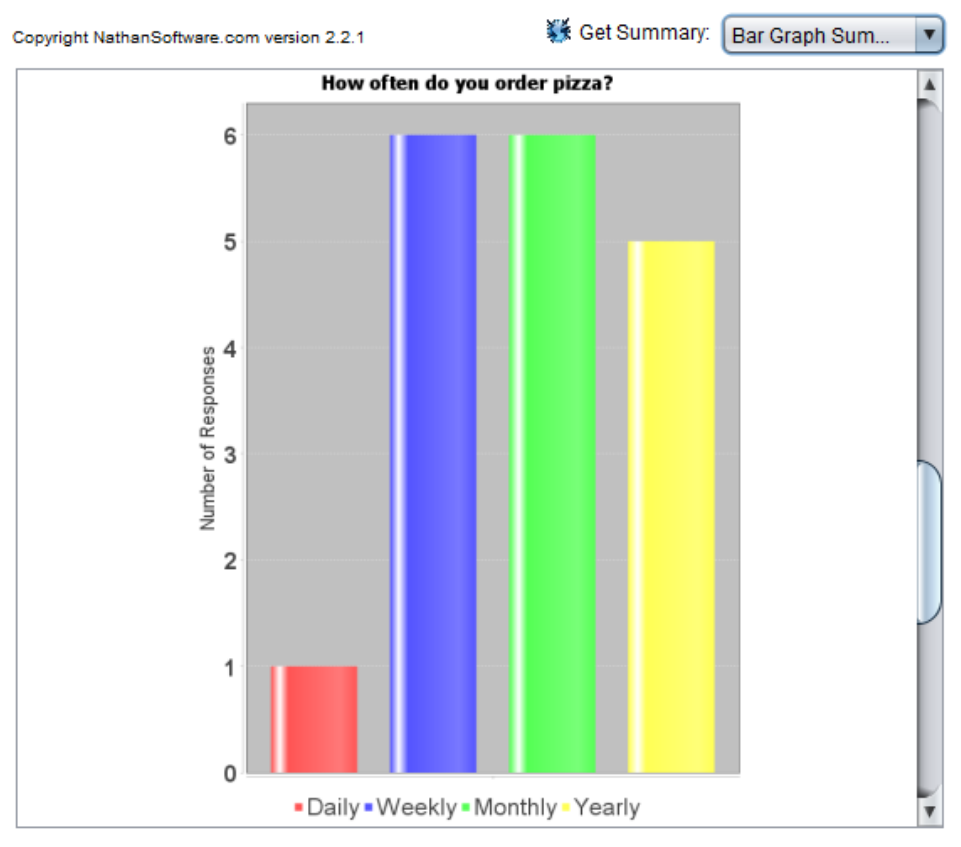

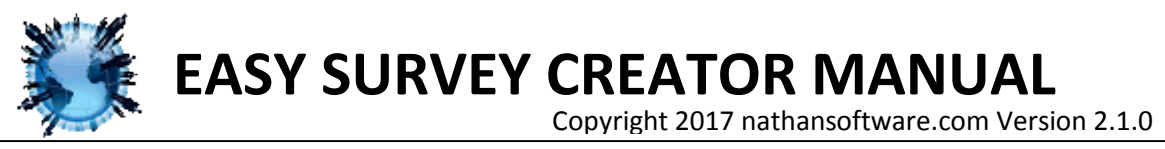

## SAVING SURVEY ANSWERS

By selecting the button "Export" you can save all the results shown in the text field to a text file.

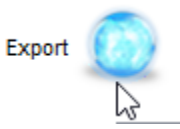

Then choose a location for your survey results to be saved.

NOTE: You do not need to type a file extension. An html file will automatically be created.

If you have any questions please contact us through nathansoftware.com